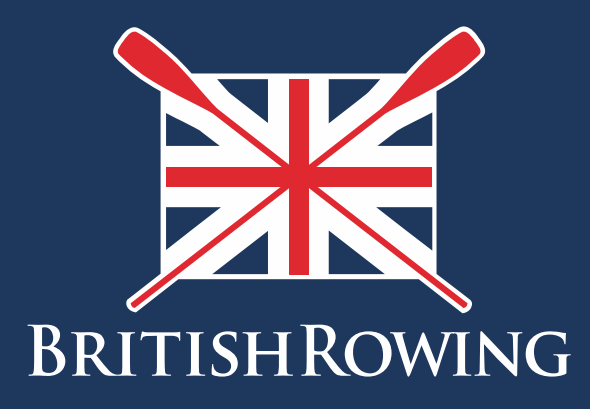

## How to purchase tickets for events

TEAMWORK OPEN TO ALL COMMITMENT

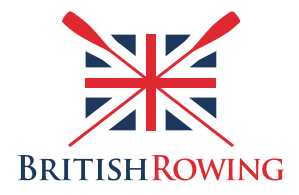

## How to purchase tickets for events

For a variety of reasons you might wish to purchase tickets for events set up by your club within the ClubHub system. It might be that you wish to book onto a training session for example, to book a place on a Learn to Row course, or even to attend a wedding party.

The process of purchasing tickets for events is simple, here's how:

I. Sign into your British Rowing account

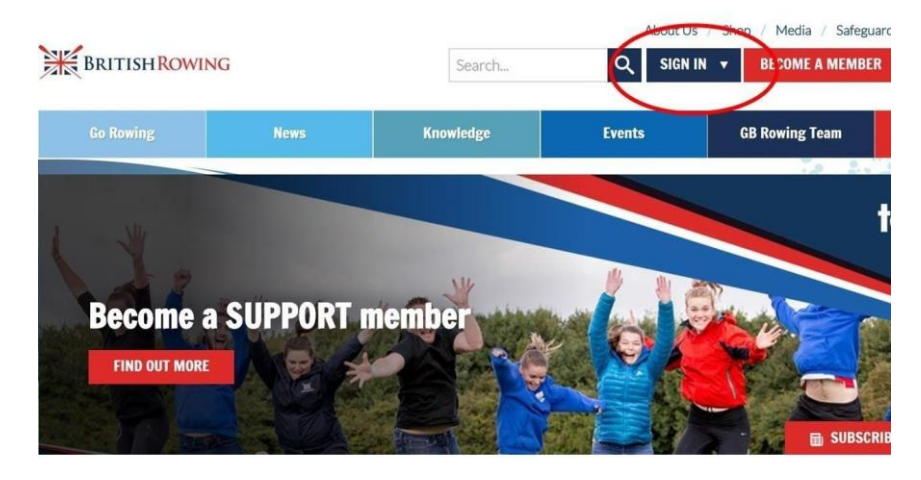

## 2. Select MENU

| NU MY PROFIL                 | e membership           | EVENTS & COURSES         |                     |                                         |                          |
|------------------------------|------------------------|--------------------------|---------------------|-----------------------------------------|--------------------------|
| Members                      | <b>Q</b> ualifications | Credentials              | ب<br>Enquiries      | <b>°</b><br>Family                      | t<br>Clubs               |
| <b>#</b><br>Events           | <b>T</b><br>Bookings   | ♥<br>Venue<br>Management | Products            | <b>Q</b><br>Qualification<br>Management | Credential<br>Management |
| Q_<br>Chat                   | Documents              | <b>C</b><br>Reports      | Event<br>Management | Membership<br>Management                | Boat Fees                |
| <b>≗</b> ≡<br>Batch Printing | Field Management       | @<br>Email<br>Management |                     |                                         |                          |

3. If you have been given an event link by your club admin, follow that link and select BOOK AS AN INDIVIDUAL. If you've not received a link you can search for events at your club by first selecting the EVENTS & COURSES tab at the top of the page, and then searching events at your club

|                                                           | RSHIP EVENTS & COURSES                                                                |                        | <del>بر</del>               | 🕕 PHIL  |  |  |  |  |
|-----------------------------------------------------------|---------------------------------------------------------------------------------------|------------------------|-----------------------------|---------|--|--|--|--|
| Row<br>Copies - 24 Dec 2019<br>11/13/120<br>Booked Events | EVENTS & QUALIFICATIONS                                                               |                        |                             |         |  |  |  |  |
| No Events Booked                                          | Search for Events<br>Back to Events<br>Chairman's 200th birtho<br>Wed, 03 Jun @ 19:00 | Enter city or location | All Dates 👻 All Event Types | ✓ Q Sea |  |  |  |  |
| 👼 Full Schedule                                           | Location and Dates<br>Map Satellite Picot                                             | Booking Details        | ★ Club booking              |         |  |  |  |  |

4. Select the quantity of tickets required and then select ADD TO CART

| Back to booking options |                     |          |             |
|-------------------------|---------------------|----------|-------------|
| Booking Type            | Booking<br>Deadline | Price    | Qty         |
| Standard ticket         | 03 JUN 2020         | £100.00  | 1 -         |
|                         |                     | <b>1</b> | Add to Cart |
| Rounds and Stages       |                     |          |             |
|                         |                     |          |             |

5. You will then have the choice to go back or to proceed to the payment

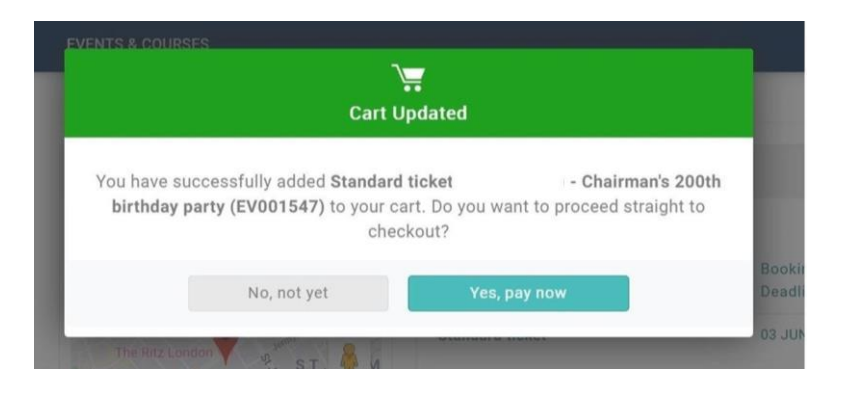

6. From here you can select from various payment options to complete your purchase

| MENU MY PR          | OFILE MEMBER                         | SHIP      | EVENTS & COURSES          |                     |               |          |         |            | Ħ     | 0            |
|---------------------|--------------------------------------|-----------|---------------------------|---------------------|---------------|----------|---------|------------|-------|--------------|
| 🏋 Checkout & Paymer | t                                    |           |                           |                     |               |          |         |            |       |              |
|                     |                                      |           | 0                         | Order Review        | 2 Confirm Pag | yment    |         |            |       |              |
| Below is a summa    | ry of your order, pl                 | ease re   | view and then select a p  | payment option.     |               |          |         |            |       |              |
| Ord                 | er Summary                           |           |                           |                     | Request In    | voice Ad | min Pay | Pay via Ba | ank P | ay with Card |
| Total items         |                                      | 3         |                           |                     |               |          |         |            | VISA  |              |
| Item saved for lat  | er                                   | 0         |                           |                     |               |          |         |            |       |              |
| Net Total           | f                                    | £152.80   |                           |                     |               |          |         |            |       |              |
| Total(GBP)          | £1                                   | 52.80     |                           |                     |               |          |         |            |       |              |
|                     |                                      |           |                           |                     |               |          |         |            |       | Remove All   |
| ITEM SUMMARY        |                                      |           |                           |                     |               |          | QTY     | NET TOTAL  | TAX   | TOTAL        |
|                     | Standard Regi                        | stratio   | n Environment Agenc       | cy Resident Club (S | SUM001)       |          |         |            |       |              |
|                     | British Rowing<br>Standard Registrat | tion Envi | ronment Agency Resident ( | Club (Test 2)       |               |          | 1       | £26.40     | £0.00 | £26.40       |